## การใช้หนังสืออิเล็กทรอนิกส์ (e-Book) บนคอมพิวเตอร์

หอสมุดและแหล่งเรียนรู้เฉลิมพระเทียรติกาณจนาทิเษก โรงเรียนจุฬาภรณราชวิทยาลัย เชียงราย

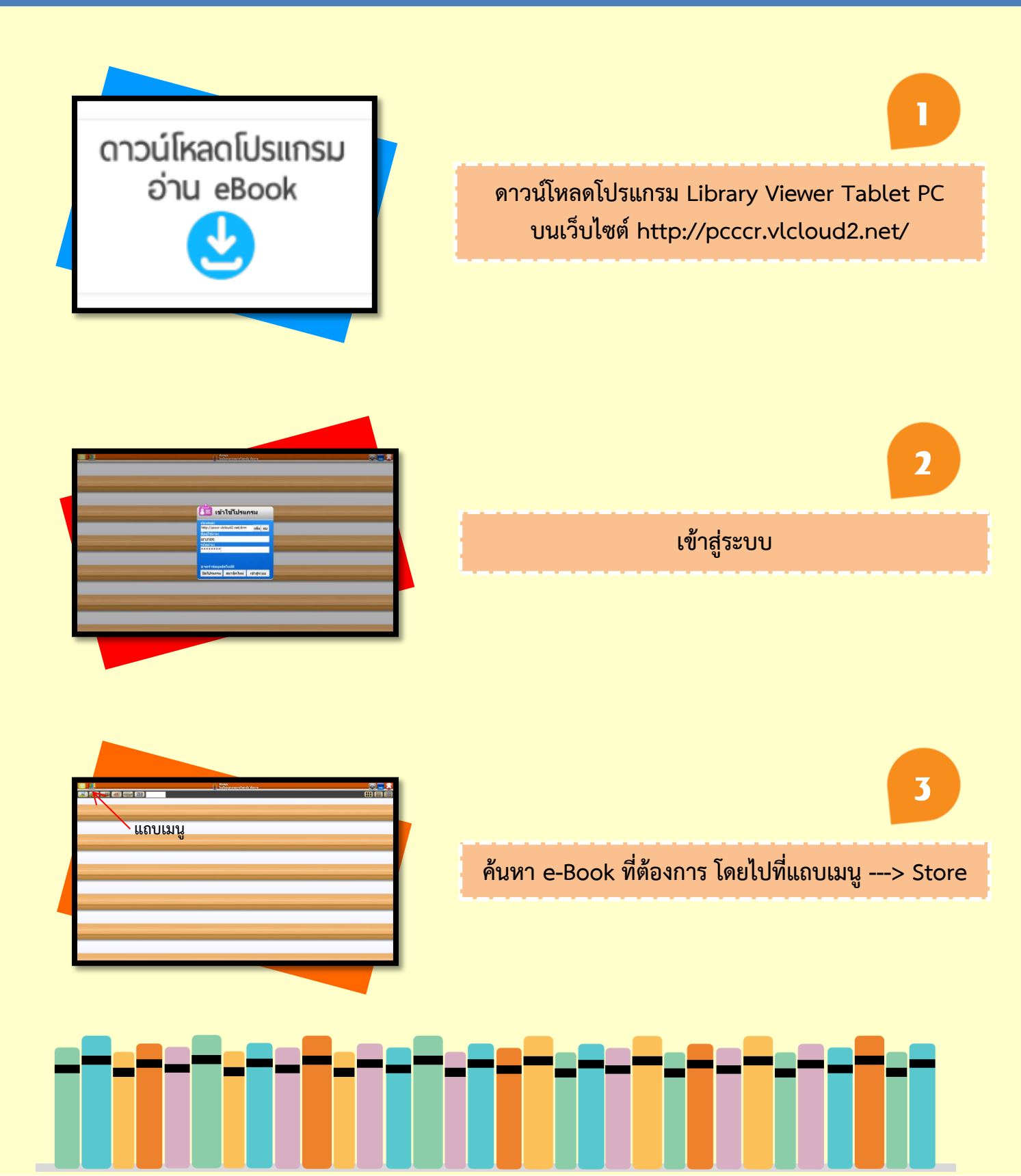

## การใช้หนังสืออิเล็กทรอนิกส์ (e-Book) บนคอมพิวเตอร์

หอสมุดและแหล่งเรียนรู้เฉลิมพระเกียรติกาณจนากิเษก โรงเรียนจุฬาภรณราชวิทยาลัย เชียงราย

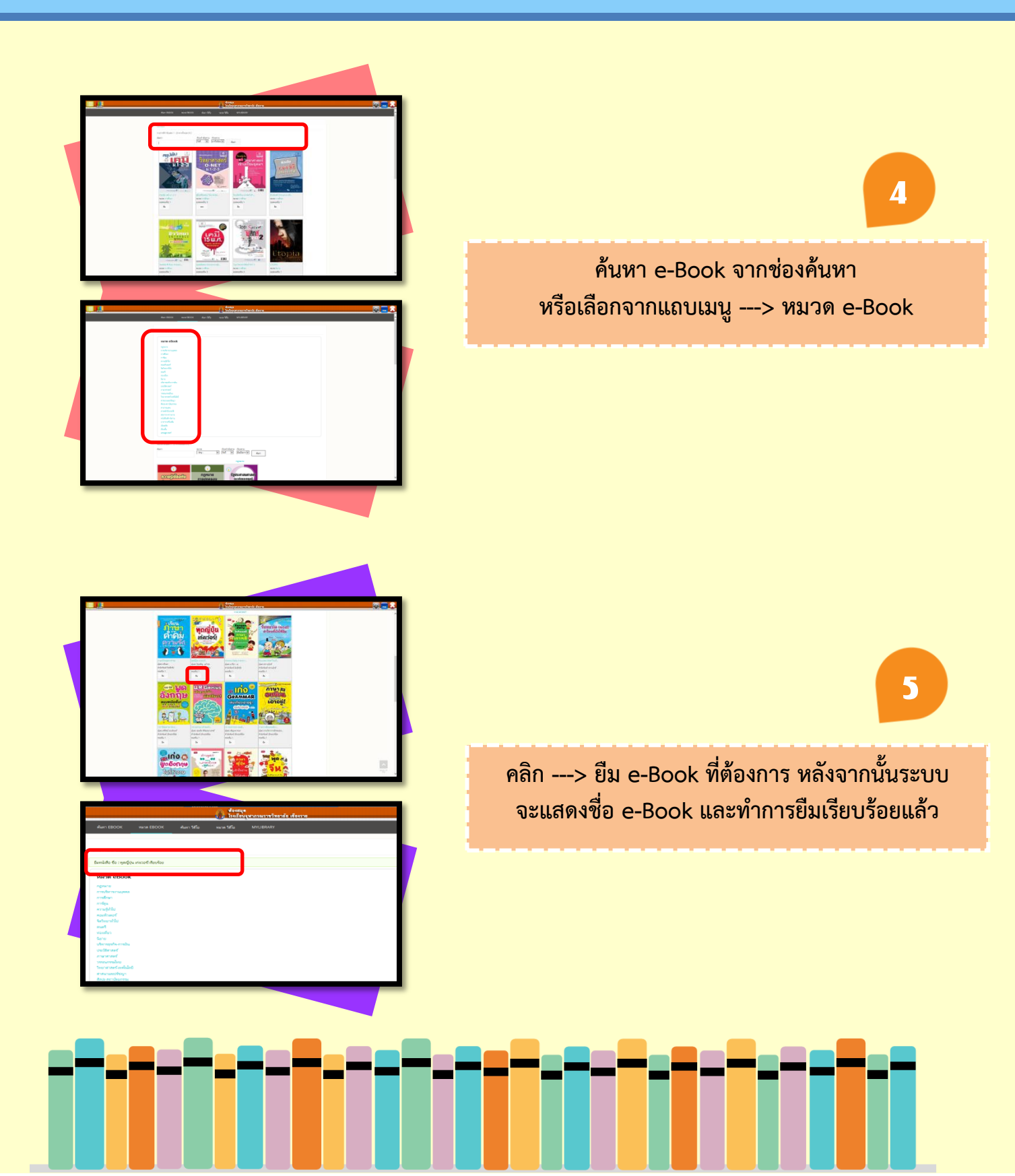

การใช้หนังสืออิเล็กทรอนิกส์ (e-Book) บนคอมพิวเตอร์

หอสมุดและแหล่งเรียนรู้เฉลิมพระเทียรติกาญจนาทิเษก โรงเรียนจุฬาภรณราชวิทยาลัย เชียงราย

6

7

สามารถตรวจสอบรายการ หนังสืออิเล็กทรอนิกส์ (e-Book) ที่ทำการยืมแล้ว ได้ที่ My Shelf

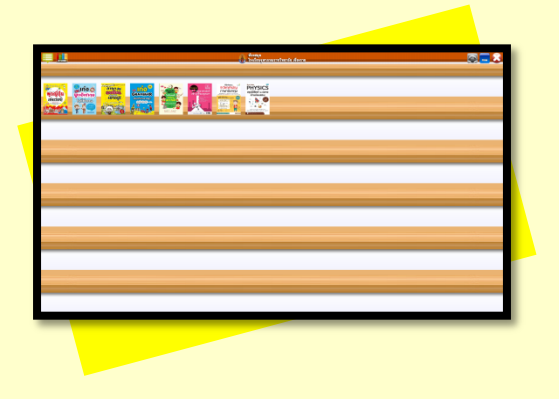

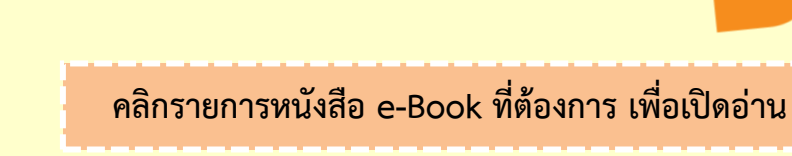

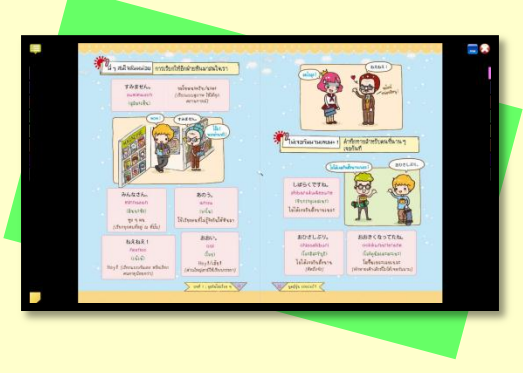